## ขั้นตอนการสมัครบัญชี Easy Chair และการส่งบทความในระบบ Easy Chair

## การสมัครบัญชี Easy Chair

1. เปิดเว็บไซต์ https://easychair.org/conferences/?conf=npruconf9

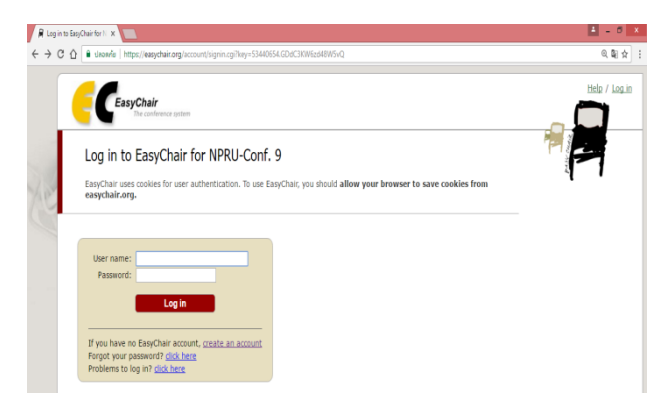

2. คลิ๊ก create an account

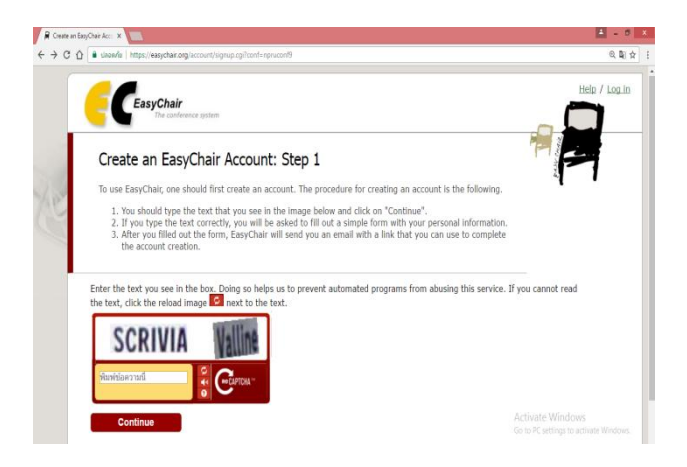

3. กรอกข้อความที่มองเห็นในภาพแล้วกด Continue

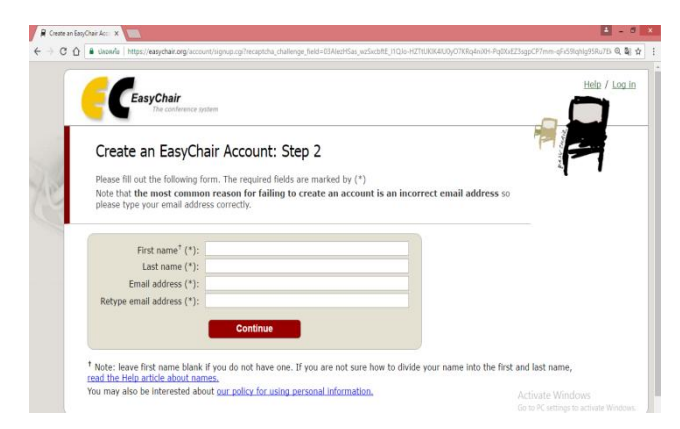

- 4. กรอกชื่อนามสกุลและอีเมล์ของผู้ใช้งานแล้วกด Continue
- เมื่อระบบได้รับใบสมัครระบบจะส่งอีเมล์ไปให้ผู้ใช้ให้ไปตรวจสอบในอีเมล์หากไม่ได้รับอาจมีปัญหาที่ระบบอีเมล์ เช่น ที่อยู่อีเมล์ผิดอีเมล์อาจจะได้รับข้าอีเมล์อาจจะไปอยู่ใน Spam mail กล่องอีเมล์อาจจะเต็ม เป็นต้น
- 6. ตรวจสอบอีเมล์มีข้อความจาก EasyChair --> EasyChair account confirmation
- 7. คลิ๊กลิงค์ทำการยืนยันการสมัคร

## การส่งบทความในระบบ Easy Chair

1. เปิดเว็บไซต์ https://easychair.org/conferences/?conf=npruconf9

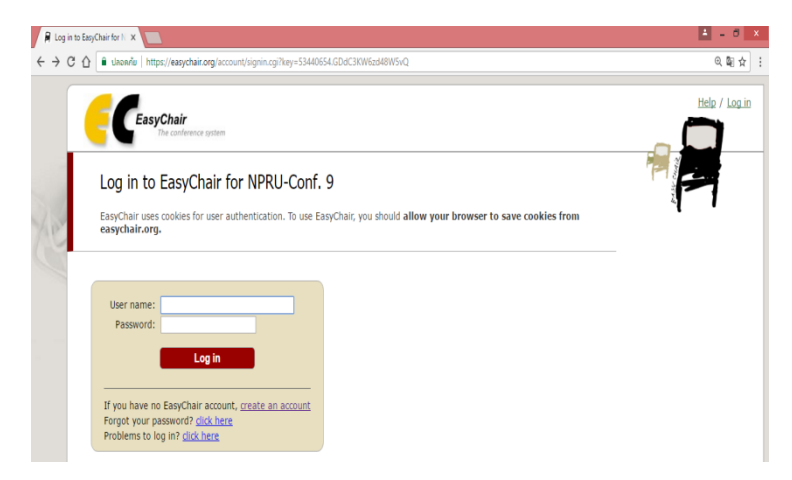

2. ล็อกอินเข้าระบบด้วยอีเมล์และรหัสผ่าน

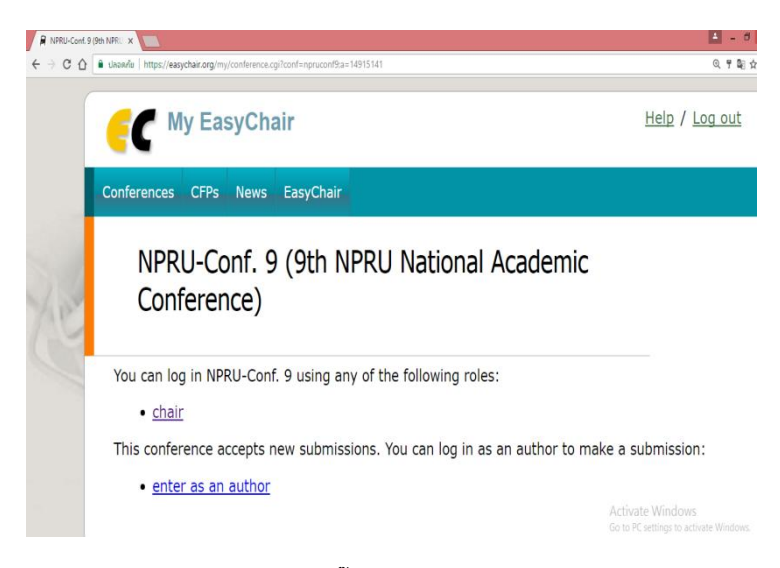

- 4. เข้าในฐานะผู้ส่งบทความคลิ๊ก enter as an author
- 5. คลิ๊กเลือก New Submission และกรอกข้อมูลที่อยู่และชื่อผู้ส่งบทความให้ครบถ้วน
- 6. ใส่ชื่อบทความชื่อภาษาไทยและบทคัดย่อทั้งไทยและอังกฤษต้องไม่เกิน 4,000 ตัวอักษร
- 7. เลือกสาขาและรูปแบบการนำเสนอบทความ
- 8. เลือกไฟล์บทความเป็น.docxแล้วกดส่ง Submit
- 9. ระบบจะส่งอีเมล์ยืนยันการส่งไปยังผู้ส่งบทความทุกคนซึ่งผู้ส่งบทความสามารถเรียกดูบทความที่ส่งแล้วอยู่ใน ระบบ Easy Chair